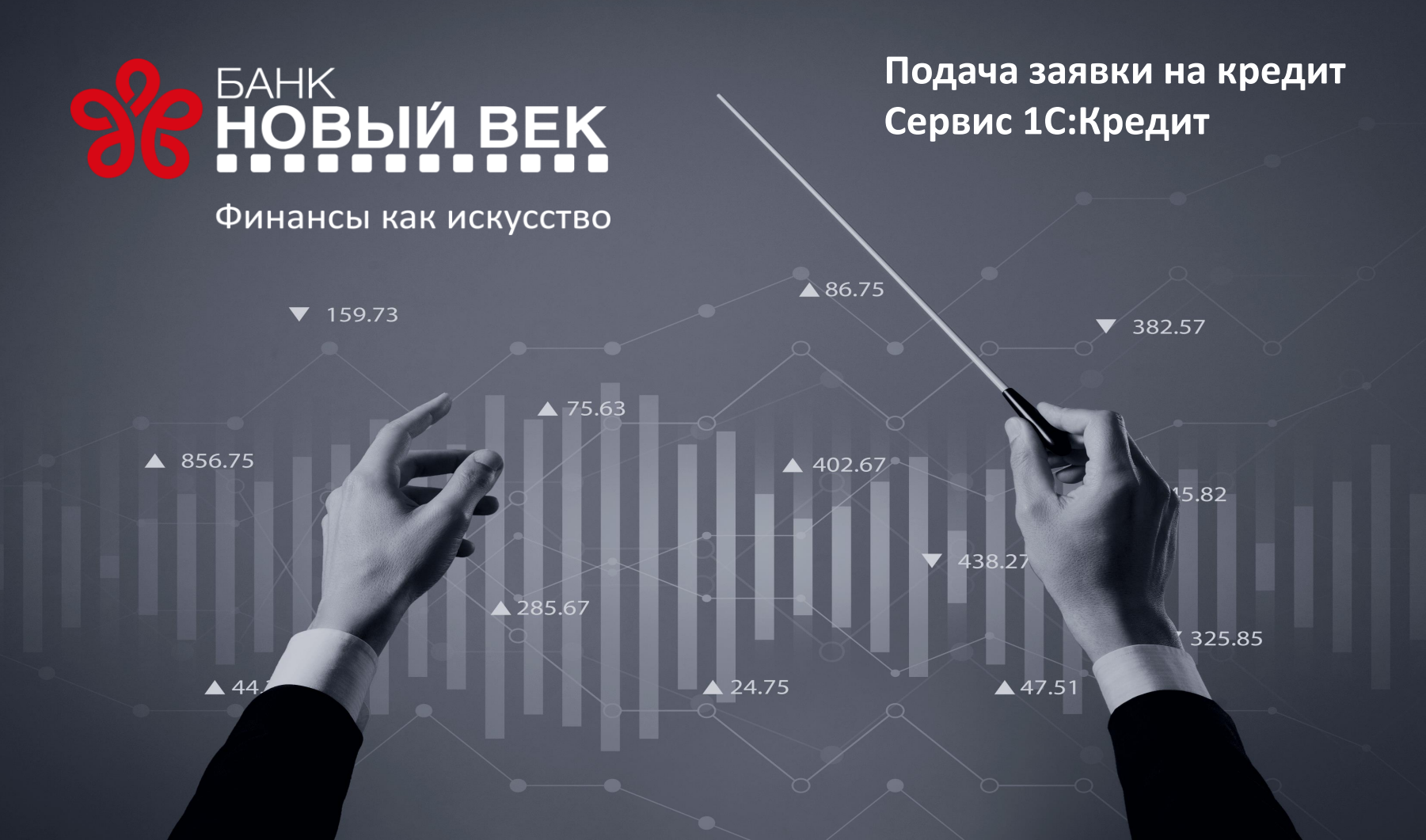

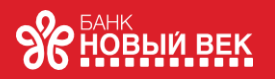

### 1С:Кредит бесплатный сервис для пользователей 1С:Бухгалтерия

С ноября 2020 года Банк подключился к сервису 1С:Кредит. Сервис 1С:Кредит призван облегчить получение кредита для пользователей программ «1С:Бухгалтерия 8». Начиная с редакции 3.0 версии 3.0.75 в систему встроен функционал, с помощью которого организация или индивидуальный предприниматель (ИП) может быстро оформить заявку на получение кредита, не выходя из программы.

Прямо в «1С:Бухгалтерия 8» пользователь видит кредитные предложения от подключенных к сервису банков-партнеров, и в несколько кликов формирует заявки на кредит с приложением пакета документов, необходимых для конкретных выбранных кредитных организаций. Вместе с заявкой на получение кредита банкам отправляется бухгалтерская и налоговая отчетность, согласие на обработку персональных данных и запрос в бюро кредитных историй. Данные передаются в зашифрованном виде, их достоверность подтверждается электронной подписью. Для зарегистрированных пользователей 1С сервис предоставляется бесплатно. При оформлении заявки через 1С:Кредит потребуется квалифицированная электронная подпись, при этом можно использовать любой имеющийся у пользователя сертификат. Для отправки заявок банкам-партнерам сервиса не обязательно иметь у них открытый расчетный счет. Открыть расчетный счет потребуется только перед получением кредита у банка-партнера.

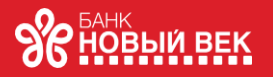

# Доступ к сервису 1С:Кредит осуществляется по одноименной гиперссылке из группы Финансы раздела Банк и Касса

| 1 🕒 😑 Бухгалтерия предприятия, редакция 3.0 - ДЕМО (1С:Предприятие) 🗘 😗 🏠 🧟 Админ 🌐 _ 🗆 🗙 |                    |                                 |                                    |                       |  |  |  |  |
|-------------------------------------------------------------------------------------------|--------------------|---------------------------------|------------------------------------|-----------------------|--|--|--|--|
| <b>↑</b> I                                                                                | Начальная страница | -                               |                                    |                       |  |  |  |  |
| ≣                                                                                         | Главное            |                                 | LIDNCK (CTI+L                      |                       |  |  |  |  |
| ~                                                                                         | Руководителю       | _                               |                                    |                       |  |  |  |  |
| Ø                                                                                         | Банк и касса       | Банк                            | Касса                              | Отчеты                |  |  |  |  |
| .0.                                                                                       | <b>D</b>           | Платежные поручения             | Кассовые документы                 | Дополнительные отчеты |  |  |  |  |
|                                                                                           | продажи            | Банковские выписки              | Операции по платежным картам       |                       |  |  |  |  |
| 1                                                                                         | Покупки            | $ \mathbf{X} $                  | Авансовые отчеты                   | Настроики             |  |  |  |  |
|                                                                                           | Сказа              | Финансы                         | Кассовые смены                     | Банк и касса          |  |  |  |  |
|                                                                                           | омад               | 1С:Кредит                       | Управление эквайринговым терминало | м Расчеты             |  |  |  |  |
| P-1                                                                                       | Производство       | 1С:ФинОтчетность                |                                    |                       |  |  |  |  |
|                                                                                           | ОС и НМА           |                                 | Регистрация счетов-фактур          | Сервис                |  |  |  |  |
|                                                                                           |                    | Антикризис                      | Дополнительные обработк            |                       |  |  |  |  |
| <b>–</b>                                                                                  | Зарплата и кадры   | Льготные кредиты                |                                    |                       |  |  |  |  |
| Дт<br>Кт                                                                                  | Операции           |                                 |                                    | Информация            |  |  |  |  |
| nt                                                                                        | Отчеты             | Денежные документы              | Онлайн-касса                       | Новости               |  |  |  |  |
|                                                                                           | OTHOID:            | Денежные документы              | Управление фискальным устройством  |                       |  |  |  |  |
| Справочники                                                                               |                    | Поступление денежных документов | Очередь чеков ККТ                  |                       |  |  |  |  |
| ¢                                                                                         | Администрирование  | Выдача денежных документов      | Пробитые кассовые чеки             |                       |  |  |  |  |
|                                                                                           |                    | ··· ·· ·                        | -                                  |                       |  |  |  |  |

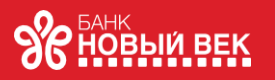

Работа в сервисе 1С:Кредит состоит всего из четырех шагов:

- Начало;
- Партнеры сервиса;
- Отчетность;

Реквизиты.
 На шаге «Начало» из
 справочника Организации
 следует выбрать
 потенциального заемщика, для
 которого будет оформляться
 заявка на кредит.

Для организации дополнительно потребуется указать состав учредителей, выбрав значение из предлагаемого списка.

| e        | 📃 📃 Бухгалтерия пр | едприятия, редакция 3.0 - ДЕМО (1C:Предприятие) 🗘 🖞 🏠 Админ 🌐 💷 🗙                                                                                                    |  |  |  |  |  |  |  |
|----------|--------------------|----------------------------------------------------------------------------------------------------|--|--|--|--|--|--|--|
| ł        | Начальная страница | Обсуждения Заявки 1С:Кредит × Заявка 1С:Кредит от 23.12.2020 ×                                                                                                    |  |  |  |  |  |  |  |
| ≡        | Главное            | ← → Заявка 1С:Кредит от 23.12.2020                                                                                                    |  |  |  |  |  |  |  |
| ~7       | Руководителю       |                                                                                                    |  |  |  |  |  |  |  |
| ₿        | Банк и касса       | Начало Партнеры сервиса Отчетность Реквизиты                                                                                                    |  |  |  |  |  |  |  |
| 0        | Продажи            | 1С:Кредит — отправьте заявку прямо из программы!                                                                                                    |  |  |  |  |  |  |  |
|          | Покупки            | Организация: Конфетпром ООО ч                                                                                                    |  |  |  |  |  |  |  |
|          | Склад              | Состав учредителей: Физические лица                                                                                                    |  |  |  |  |  |  |  |
| ж-       | Производство       |                                                                                                    |  |  |  |  |  |  |  |
| . 9      | ОС и НМА           |                                                                                                    |  |  |  |  |  |  |  |
| <b>.</b> | Зарплата и кадры   | Как паблтарт соприс                                                                                                    |  |  |  |  |  |  |  |
| Дт<br>Кт | Операции           | <ul> <li>Вместе с заявкой отправляется бухгалтерская и налоговая отчетность,</li> </ul>                                                                                       |  |  |  |  |  |  |  |
| ш        | Отчеты             | <ul> <li>Согласие на обраоотку персональных данных и запрос в окро кредитных истории</li> <li>Данные передаются в зашифрованном виде, достоверность подтверждается</li> </ul> |  |  |  |  |  |  |  |
| ٦        | Справочники        | электронной подписью<br>• Партнеры сервиса (банки, микрофинансовые организации и др.) рассматривают заявку                                                                    |  |  |  |  |  |  |  |
| ¢        | Администрирование  | ориентировочно за один рабочий день и затем предлагают конкретные условия кредита (займа)<br>• Организация выбирает предложение с наиболее привлекательными условиями         |  |  |  |  |  |  |  |
|          |                    | и уведомляет о своем согласии                                                                                                    |  |  |  |  |  |  |  |
|          |                    | <ul> <li>Организация подписывает договор в личном кабинете на сайте партнера сервиса<br/>или на встрече с его представителем</li> </ul>                                       |  |  |  |  |  |  |  |
|          |                    |                                                                                                    |  |  |  |  |  |  |  |
|          |                    | Усповия                                                                                                    |  |  |  |  |  |  |  |

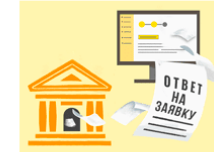

- Бесплатно для зарегистрированных пользователей 1С
- Обязательно наличие квалифицированной электронной подписи
- Для отправки заявки в банки-партнеры иметь расчетный счет в них требуется
- Открытие счета потребуется только перед получением кредита в банке-партнере

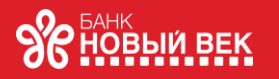

На шаге «*Партнеры»* сервиса следует указать сумму, срок и цель кредита.

На данном шаге также отображается список

партнеров, подключенных к сервису и готовых рассмотреть заявку. Для каждого партнера автоматически отображаются условия предоставления кредита, перечень требуемых отчетов и другие условия для получения кредита.

Пользователь отмечает флагом выбранный банк и переходит к следующему шагу по кнопке Далее.

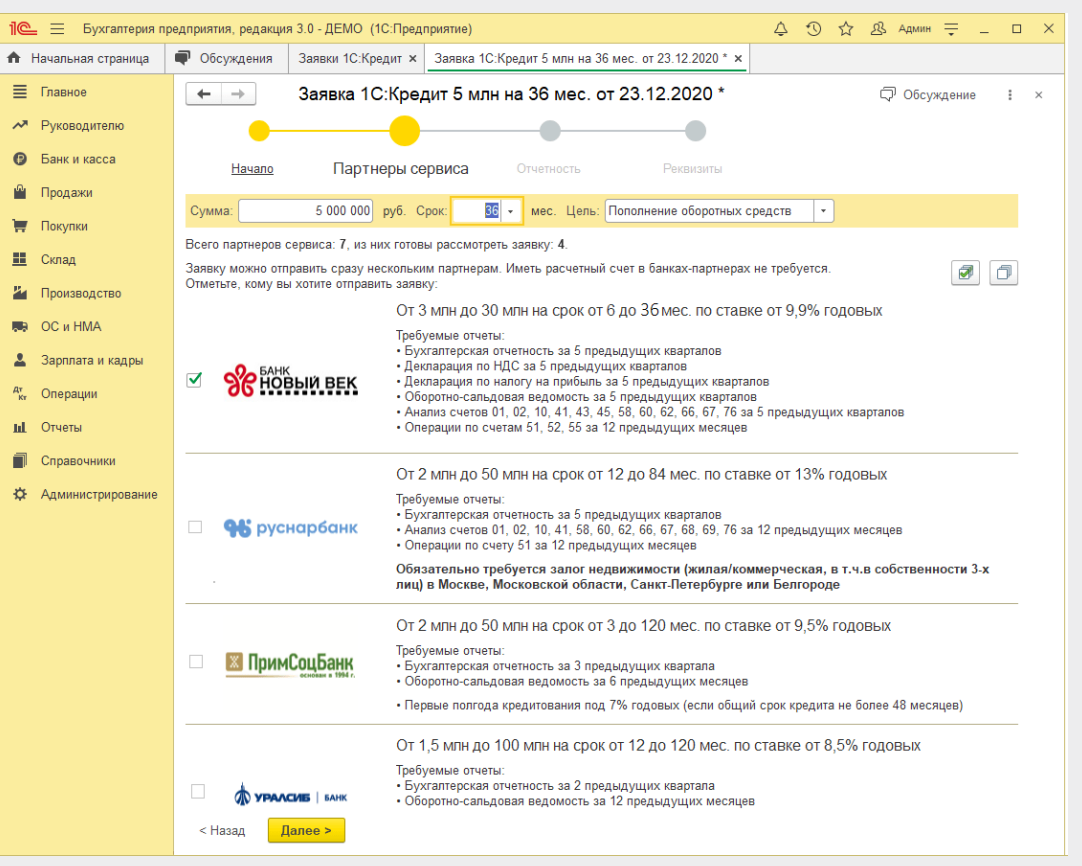

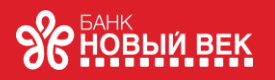

На шаге «Отчетность» выводится список требуемых отчетов, состав которых зависит от того, какому именно Банку направляется заявка. По умолчанию в качестве периода представления отчетов подставляется последний завершившийся календарный месяц. После формирования полного комплекта запрашиваемой отчетности по кнопке Далее осуществляется переход к последнему шагу.

| 웥 🚍 Бухгалтерия предприятия, редакция 3.0 - ДЕМО (1С:Предприятие) |                                                                                                    |                                                                                                    |                              |                        |                    |                 | <u>ک</u> ک | 🖞 Админ         | ₹ -        |   | × |
|-------------------------------------------------------------------|----------------------------------------------------------------------------------------------------|----------------------------------------------------------------------------------------------------|------------------------------|------------------------|--------------------|-----------------|------------|-----------------|------------|---|---|
| Начальная страница                                                | 🗬 Обсуждения                                                                                                    | Заявки 1С:Кредит ×                                                                                                    | Заявка 1С:Кредит 5 млн на 36 | мес. от 23.12.2020 * 🗙 |                    |                 |            |                 |            |   |   |
| Главное                                                           | ← →                                                                                                    | Заявка 1С:Кре                                                                                                    | дит 5 млн на 36 мес. от      | 23.12.2020 *           |                    |                 |            | 🖓 Обсуж         | дение      | : | × |
| <ul> <li>Руководителю</li> </ul>                                  |                                                                                                    |                                                                                                    |                              |                        |                    |                 |            |                 |            |   |   |
| Банк и касса                                                      | Начало                                                                                                    | Партнеры сер                                                                                                    | овиса Отчетность             | Реквизиты              |                    |                 |            |                 |            |   |   |
| и Продажи                                                         | Последний зак                                                                                                    | Последний закрытый период                                                                                                    |                              |                        |                    |                 |            |                 |            |   |   |
| 📮 Покупки                                                         | Для рассмотрени<br>Рекомендуется в                                                                                                    | Для рассмотрения заявки необходимо предоставить бухгалтерскую и налоговую отчетность.<br>Рекомендуется ввести все первичные документы и закрыть период. |                              |                        |                    |                 |            |                 |            |   |   |
| Склад                                                             | Данные учета вы                                                                                                    | Данные учета выверены по: Ноябрь 2020 🔹 включительно.                                                                                                   |                              |                        |                    |                 |            |                 |            |   |   |
| Производство                                                      | Бухгалтерская                                                                                                    | Бухгалтерская и налоговая отчетность                                                                                                    |                              |                        |                    |                 |            |                 |            |   |   |
| 🗣 ОСиНМА                                                          | Состав отчетов зависит от того, кому направляется заявка.<br>Выбранным партнерам сервиса необходимо предоставить следующую отчетность: |                                                                                                    |                              |                        |                    |                 |            |                 |            |   |   |
| Зарплата и кадры                                                  | Исключить отче                                                                                                    | Исключить отчет из заявки                                                                                                    |                              |                        |                    |                 |            |                 |            |   |   |
| <sup>т</sup> кт Операции                                          | N Отчет                                                                                                    |                                                                                                    |                              |                        |                    |                 |            | Получат         | эли отчета | а |   |
| 🖞 Отчеты                                                          | 1 Бухгалт                                                                                                    | ерская отчетность за 9 м                                                                                                    | иесяцев 2019 г.              | Готово (П)             |                    |                 |            | <u>2 получа</u> | теля       |   |   |
| Справочники                                                       | 2 Бухгалт                                                                                                    | ерская отчетность за 20                                                                                                    | 19 г.                        | Готово (П)             | 2 получателя       |                 |            |                 |            |   |   |
| Администрирование                                                 | 3 Бухгалтерская отчетность за 1 квартал 2020 г. Готово (П)                                                                             |                                                                                                    |                              | <u>З получат</u>       |                    |                 |            |                 |            |   |   |
|                                                                   | 4 Бухгалт                                                                                                    | 4 Бухгалтерская отчетность за 1 полугодие 2020 г. Готово (П)                                                                                            |                              |                        | <u>4 получател</u> |                 |            |                 |            |   |   |
|                                                                   | 5 Бухгалтерская отчетность за 9 месяцев 2020 г. Готово (П)                                                                             |                                                                                                    |                              |                        |                    | <u>4 получа</u> | теля       |                 |            |   |   |
|                                                                   | 6 Дополни                                                                                                    | ітельные отчеты                                                                                                    |                              | Готово (П)             |                    |                 |            | 4 получа        | теля       |   |   |
|                                                                   |                                                                                                    |                                                                                                    |                              |                        |                    |                 |            |                 |            |   |   |
|                                                                   | < Назад Далее >                                                                                                    |                                                                                                    |                              |                        |                    |                 |            |                 |            |   |   |
|                                                                   |                                                                                                    |                                                                                                    |                              |                        |                    |                 |            |                 |            |   |   |

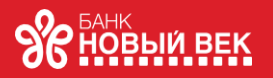

На шаге «Реквизиты» выполняется подписание и отправка комплекта документов партнерам сервиса. Но перед этим необходимо заполнить недостающие реквизиты. В комплект предоставляемых Банку документов автоматически включается согласие на запрос данных в бюро кредитных историй и обработку персональных данных. По кнопке Подписать и отправить заявка уходит в Банк. Отправлять заявки могут только пользователи с полными правами или с правами главного бухгалтера.

| 🕒 📃 Бухгалтерия пр               | редприятия, редакция 3.0 - ДЕМ                        | 10 (1С:Предприятие)                                                       | ф 🕄 ☆ & Админ ╤ _ □ ×            |
|----------------------------------|-------------------------------------------------------|---------------------------------------------------------------------------|----------------------------------|
| Начальная страница               | Ф Обсуждения Заявки 1                                 | С:Кредит × Заявка 1С:Кредит 5 млн на 36 мес. от 23.12.2020 * ×            |                                  |
| Главное                          | 🔶 → Заявка                                            | а 1С:Кредит 5 млн на 36 мес. от 23.12.2020 *                              | 🖓 Обсуждение : ×                 |
| <ul> <li>Руководителю</li> </ul> | •——                                                   | <b></b>                                                                   |                                  |
| Ванк и касса                     | Начало                                                | Партнеры сервиса Отчетность Реквизиты                                     |                                  |
| Продажи                          | para ponyaonini.                                      |                                                                           |                                  |
| 🗸 Покупки                        | Место рождения:                                       | Торжок, СССР                                                              |                                  |
| Склад                            | Семейное положение:                                   | Разведен(а) официально (развод зарегистрирован) -                         |                                  |
| Производство                     | ИНН:                                                  | 509557755558                                                              |                                  |
| В ОСиНМА                         | СНИЛС:                                                | 555-555-555 23                                                            |                                  |
| Зарплата и кадры                 | Гражданство:                                          | РОССИЯ                                                                    |                                  |
| к Операции                       | Паспортные данные руковод<br>Серия и номер:           | ителя<br>40 25 326569                                                     |                                  |
| L Отчеты                         | Кем выдан:                                            | ОВД г. Торжок Тверской области                                            |                                  |
| Справочники                      |                                                       |                                                                           |                                  |
| Администрирование                | Дата выдачи:                                          | 14.09.2012 📋 Код подразделения: 401-654                                   |                                  |
|                                  | Контактная информация руко                            |                                                                           |                                  |
|                                  | Адрес по прописке:                                    | РОССИЯ, 170021, Тверская обл. Тверь г. 1-й Дачный пр-д. дом 7, квартира 4 |                                  |
|                                  | Телефоны:                                             | +745465456                                                                |                                  |
|                                  |                                                       | +7-911-023-654-56                                                         |                                  |
|                                  | Email:                                                | konfeta@m.ru                                                              |                                  |
|                                  | Контактное лицо:                                      | Руководитель Другой сотрудник                                             |                                  |
|                                  | Подписание и отправка                                 |                                                                           |                                  |
|                                  | Отправляя настоящую заяв<br>данных в бюро кредитных и |                                                                           |                                  |
|                                  | Сертификат<br>электронной подписи:                    | ООО "Конфетпром_тест_" (19.06.2020 - 19.06.2021) Генералі 🗗 ?             |                                  |
|                                  | < Назад Подписать                                     | и отправить                                                               | Сохранить файлы заявки на диск 👻 |

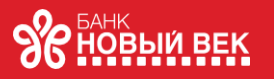

Банк рассмотрит заявку и пришлет ответ. Ответ банка можно увидеть списке заявок. В поле Состояние будет выведена информация о том, что заявка на кредит одобрена (или отклонена) банком. Откройте заявку и ознакомьтесь с решением Банка. Сообщить о своей заинтересованности в предложении следует, нажав на кнопку Согласен(-на) с условиями. Представитель Банка свяжется с Вами для дальнейших действий.

| 1@           | 😑 📃 Бухгалтерия п  | едприятия, редакция 3.0 - ДЕМО (1C:Предприятие)                                                                                                    |                                                    |  | ☆ | ይ | Админ | Ŧ      | _ | o × |
|--------------|--------------------|----------------------------------------------------------------------------------------------------|----------------------------------------------------|--|---|---|-------|--------|---|-----|
| ♠            | Начальная страница | Обсуждения Заявки 1С:Кредит × Заявка 1С:Кредит 5 млн руб. на 36 мес. ×                                                                                                    |                                                    |  |   |   |       |        |   |     |
| ≣            | Главное            | 🗲 🔿 ☆ Заявка 1С:Кредит 5 млн руб. на 36 мес.                                                                                                    |                                                    |  | Ð | Q | Обсуж | қдение | 1 | ×   |
| ~            | Руководителю       | Состояние: <u>Одобрено</u>                                                                                                    | Состояние: <u>Одобрено</u>                         |  |   |   |       |        |   |     |
| Ð            | Банк и касса       | Получатель: КБ "Новый век" (ООО)                                                                                                    |                                                    |  |   |   |       |        |   |     |
| <sup>I</sup> | Продажи            | Информация по заявке<br>По заявке от 23 12 2020, заемщик Конфетпром ООО была запрошена сумма 5 000 000 руб на срок 36 мес.                                                                                                    |                                                    |  |   |   |       |        |   |     |
| Ħ            | Покупки            | Решение                                                                                                    |                                                    |  |   |   |       |        |   |     |
|              | Склад              | Заявка предварительно одобрена. Сумма <b>от 4 000 000 до 6 000 000 руб</b> . Срок <b>от 24 до 36 мес</b> . Ставка <b>12,5</b> % годовых.<br>Решение действительно до 20.01 2021                                                               |                                                    |  |   |   |       |        |   |     |
| 24           | Производство       | Ниже Вы можете уточнить сумму и срок, чтобы продолжить оформление договора.                                                                                                    |                                                    |  |   |   |       |        |   |     |
|              | ОС и НМА           | Сумма: 5 000 000 4 000 000 - 6 000 000 руб.                                                                                                    | Зумма: <u>5 000 000</u> 4 000 000 - 6 000 000 руб. |  |   |   |       |        |   |     |
| 2            | Зарплата и кадры   | Срок: 36 24 - 36 мес.                                                                                                    |                                                    |  |   |   |       |        |   |     |
| Дт<br>Кт     | Операции           | Ставка: 12,5 % годовых                                                                                                    |                                                    |  |   |   |       |        |   |     |
| щ            | Отчеты             | Ежемесячный платеж 167 268,13 руб <b>?</b><br>(ориентировочно):                                                                                                    |                                                    |  |   |   |       |        |   |     |
| ٦            | Справочники        |                                                                                                    |                                                    |  |   |   |       |        |   |     |
| ¢            | Администрирование  | Согласен(-на) с условиями<br>Нахимая на кнопку, Вы выражаете свою заинтересованность в получении кредита (займа) на указанных условиях.<br>Представитель получателя свяжется с Вами для уточнения дальнейших действий по оформлению договора. |                                                    |  |   |   |       |        |   |     |

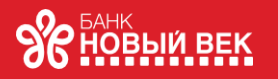

Коммерческий Банк «Новый век» (Общество с Ограниченной Ответственностью) Адрес Банка: 115093, г. Москва, ул. Щипок, д. 4, стр. 1 Адрес ДО «Пушкинский»: 141206, Московская область, г. Пушкино, Кудринское шоссе, д. 6 Телефон/факс: +7 (495) 223-00-63 E-mail: <u>info@newbank.ru</u> <u>www.newbank.ru</u> Пресс-служба Банка «Новый век»: <u>press@newbank.ru</u>

ИНН 7744002652 / КПП 770501001

Корреспондентский счет №30101810845250000517 в ГУ Банка России по ЦФО БИК 044525517

Лицензия на осуществление банковских операций со средствами в рублях и иностранной валюте № 3417 от 26 сентября 2017г Лицензия на привлечение во вклады денежных средств физических лиц в рублях и иностранной валюте № 3417 от 10 февраля 2014г Лицензия на привлечение во вклады и размещение драгоценных металлов № 3417 от 10 февраля 2014г Лицензия центра по лицензированию, сертификации и защите государственной тайны ФСБ России №0011008 от 7 апреля 2015г

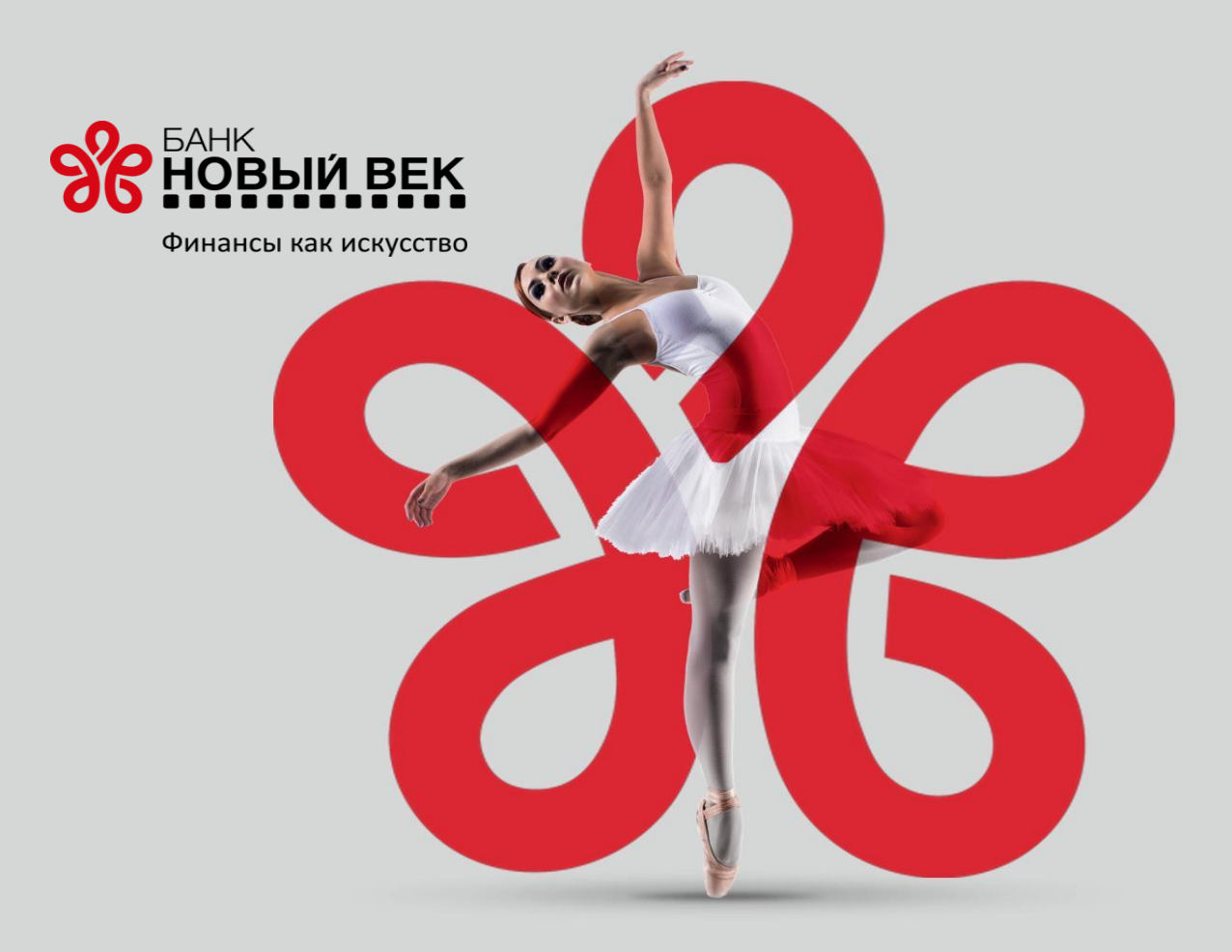